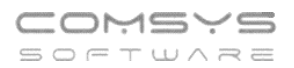

# Změny v programu Evidence Majetku

## <u>v roce 2023</u>

#### Obsah

| 1. | Mimořádné odpisy dlouhodobého majetku            | 2   |
|----|--------------------------------------------------|-----|
| 2. | Otevření www stránky programu z hlavní obrazovky | . 3 |
| 3. | Export do excelu podle gridu                     | . 3 |

## 1. Mimořádné odpisy dlouhodobého majetku

U některých majetků pořízených v roce 2022 a 2023 je možné uplatnit mimořádné odpisy.

Majetek zařazený v první odpisové skupině si může poplatník odepsat bez přerušení za 12 měsíců, namísto standardních 3 let. Majetek zařazený ve druhé odpisové skupině pak bez přerušení za 24 měsíců, namísto standardních 5 let. Prvních 12 měsíců přitom může poplatník uplatnit odpisy až do výše 60 % vstupní ceny.

Na kartě dlouhodobého majetku zvolte Druh daňového odpisu -> X = Mimořádný.

| 🙋 Dlouhodol                          | bý majetek                           |                                |                 |                               |                                                |                                               |                          |                     |
|--------------------------------------|--------------------------------------|--------------------------------|-----------------|-------------------------------|------------------------------------------------|-----------------------------------------------|--------------------------|---------------------|
| <u>S</u> eznam                       | <u>K</u> arta                        | <u>P</u> říslušenstvi          | I               | echnick                       | é zhodnocení                                   | Účetní <u>o</u> dpisy                         | Daňové o                 | dpisy               |
| č. <mark>259</mark>                  | IČ                                   | 25                             | Fo              | rt Cust                       | om - A6D                                       |                                               |                          | Dru                 |
| Typ maj<br>Hmotny                    | etku Odj<br>ý 2                      | o.sk.+ %zvýš.1.ro<br>životnost | ok<br>5         | let                           | Účet.odp. Al<br>60 měs                         | g.úč.o. Druh daň.odp<br>X Mimořác             | bisu Koef.<br>diný ⊡r.97 | Pracovní<br>Převzat |
| Pořizovací                           | cena Kč                              | 1 156 890,0                    | 0 Vyb           | erte z čí                     | selníku DRUHO                                  |                                               |                          | Lumiatăr            |
| Vstup.cena                           | a daňová                             | 1 156 890,0                    | <sup>D</sup> Ko | <u>od</u>                     |                                                | Nazev                                         |                          | ^                   |
| Vstupní cer<br>Oprávky p<br>Určená ú | na účetní<br>při zprov.<br>Ičetní ZC | 1 156 890,0                    |                 | Leas<br>Měsí<br>Nehr<br>Nehr  | ing<br>ční<br>notný 1 = TZ s<br>notný 2 = ZZC· | amostatně (stará verz<br>+TZ na měsíce (dopoi | e)<br>ručená verze)      |                     |
| Změny<br>odpisové<br>skupiny         | Od 1<br>1<br>2<br>3                  | roku o.s.<br>0<br>0<br>0       | R<br>Y<br>Z     | Rovn<br>Mimo<br>Ročn<br>Zrych | oměrný<br>iřádný<br>í<br>lený                  |                                               |                          |                     |
| Tech. zhodn<br>Účetní ke (<br>Celke  | locení Zn<br>dni<br>em               | něny ZC<br>0,00<br>0.00        | 2<br>2          | ∕o <u>ĸ</u>                   | () Storno                                      | Q                                             |                          |                     |

Při zakládání daňových odpisů obvyklým způsobem se Vám založí "Mimořádné odpisy" schválené pro některé druhy majetku pořízené v roce 2022 a 2023.

| <u>3</u> e | znam   | <u>K</u> ar | ta <u>P</u> říslušens | tví <u>T</u> echnické z | hodnocení       | Účetní <u>o</u> dpisy | <u>D</u> aňové odpisy | Eoto+Dokumenty | Pohy    | /by- <u>H</u> istor |
|------------|--------|-------------|-----------------------|-------------------------|-----------------|-----------------------|-----------------------|----------------|---------|---------------------|
| 1          | 259    |             | IČ 025                | Fort Custon             | n - A6D         |                       |                       | Druh odpi      | su      |                     |
| F          | Pořadí | rok         | PZ na zač. roku       | TZ                      | Změna PC        | Odpis (zákaz          | níka) Cizí odpis      | Zůstatek       | 0.S. )  | oeficient           |
|            | 1      | 2022        | 1 156 890,00          |                         |                 | 289 22                | 23,00                 | 867 667,00     | 1       |                     |
|            | 2      | 2023        | 867 667,00            |                         |                 | 597 72                | 27,00                 | 269 940,00     | 1       |                     |
|            | 3      | 2024        | 269 940,00            |                         |                 | 269 94                | 10,00                 | 0,00           | /       |                     |
|            |        |             |                       | Daňové odpisy.          |                 |                       | -                     |                |         |                     |
|            |        |             |                       | Založ daňové odpis      | y               |                       |                       |                |         |                     |
|            |        |             |                       | Aktuální karta          |                 | od roku 2022          | ÷ ./                  | ок             |         |                     |
|            |        |             |                       | O Vybrané karty         |                 |                       |                       |                |         |                     |
|            |        |             |                       | O Všechny karty         | pouze           | do roku 2032          | ÷                     |                |         |                     |
|            |        |             |                       |                         | (ni             | ínadné odnisv za tí   | mto 🖒 St              | orno           |         |                     |
|            |        |             |                       |                         | rol             | kem budou vymazá      | ny)                   |                |         |                     |
|            |        |             |                       |                         |                 |                       |                       |                |         |                     |
|            |        |             |                       | Pokud již k majetku     | ı existují daňo | vé odpisy:            |                       |                |         |                     |
|            |        |             |                       | O Ponechat beze :       | změn            |                       |                       |                |         |                     |
|            |        |             |                       | Přepsat (od rok         | u 2022 )        |                       |                       |                |         |                     |
|            |        |             |                       |                         |                 |                       |                       |                |         |                     |
|            |        |             |                       | Protokol o založení     | C:WFUSER        | RMAJETEK/PROTO        | KOL.TXI               |                |         |                     |
| _          |        |             |                       |                         |                 |                       |                       |                |         |                     |
|            |        |             |                       |                         |                 |                       |                       |                |         |                     |
|            | 1 :    | 2022        | 1156890,00            | 0,00                    |                 | 0,00 2892             | 23,00                 | 867667,0       | /0      | 0                   |
|            |        |             |                       |                         |                 |                       |                       | Zolož dož o    | deiou ( |                     |
|            |        |             |                       |                         | _               |                       | -                     | Zaloz uali.u   | upisy C | piav pola           |

**Poznámka:** U majetku odepisovaného prostřednictvím mimořádných odpisů se technické zhodnocení odepisuje vždy jako samostatný hmotný majetek (na samostatné kartě, rovnoměrné nebo zrychlené odpisy) a technické zhodnocení nezvýší vstupní cenu majetku.

| Telefon     | E-mail                  | IČO      | DIČ          |
|-------------|-------------------------|----------|--------------|
| 224 911 583 | zdenek.krejci@comsys.cz | 13150529 | CZ6209260915 |
| 224 911 584 | http://www.comsys-sw.cz |          |              |

## 2. Otevření www stránky programu z hlavní obrazovky

Klepnutím levého tlačítka myši na ikonu programu otevřete hlavní stránku programu. Klepnutím levého tlačítka myši na dolní lištu otevřete <u>www.comsys-sw.cz</u>.

|                           | - 1- 11- 1                                                                                                    |                                                            |
|---------------------------|----------------------------------------------------------------------------------------------------|------------------------------------------------------------|
| Evidence Město            | 111 International International Internationa |                                                            |
| majethu PSČ               |                                                                                                    |                                                            |
| Sériové číslo: EMW00000   |                                                                                                    |                                                            |
| <u>D</u> louhodobý        | Zákazník PRIKLAD                                                                                                    | Záloha dat                                                 |
| Drobný                    | Pracovní <u>o</u> bdobí 12/2022                                                                                                    | Roa Načtení zálohy                                         |
| 2.com                     |                                                                                                    | <u> <u> <u> </u> <u> </u> <u> S</u>lužby - servis </u></u> |
| Cí <u>s</u> elníky        | Tereza Rousová                                                                                                    | Nastavení parametrů                                        |
| <u>U</u> místění / Adresy | Konec                                                                                                    | Základní parametry                                         |

#### 3. Export do excelu podle gridu

V tabulkách si uživatel může často nastavit filtr nebo i pořadí sloupců v gridu. Upravenou tabulku je nově možné jednoduše exportovat do xlsx souboru

Umožní mu to funkce spuštěná klepnutím **pravého tlačítka myš**i na tlačítko (Uživatelské výpisy) nebo levého tlačítka myši na tlačítko **m** (počítadlo řádků).

Zobrazí se volba: 1. Export do Excelu podle gridu/ 2. Uživatelský výpis podle gridu.

Tlačítka (Uživatelské výpisy) a <sup>IIII</sup> (počítadlo řádků) naleznete na mnoha místech našich programů:

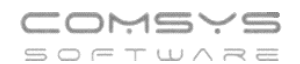

| 器 Vydané faktu | ury VZO | R 2023           |                  |                          |                      |                  |                                        |
|----------------|---------|------------------|------------------|--------------------------|----------------------|------------------|----------------------------------------|
| <u>S</u> ez    | nam     |                  | Karta            | Rozpis                   | Náklad               | ty               | Foto+Dokument                          |
| 0              |         | Filtr 🔍          |                  | Nezapl. O Přeplac. O Č   | ástuhr. O Dobropis O | Ddeps. O Newrov  | Zak. Σ 1 2 3 4 5                       |
| Fa             | V       | vstavená od      | do               | Organizace               | Sklad                | še () Neodeslané | O Netisknuté O Nezaúčtované            |
| Mil Souvetžnos | et .    | Firma            | Firm             | ohsahuje                 | JČO                  |                  | Code                                   |
| Eaktura        | ŘadaD   | oklar Organizace | Celkova cena Vvs | tavena Tevt              | Autorizace Řidič     | Snlatná Wysta    | vil Ode Evčíslo dok ID E a             |
| EV00001/23     | FV      | 1 ARMA           | 198 160 00 08 0  | 12 2023 Prodei materiálu | Autorizace Ridic     | 28 02 2023 TR    |                                        |
| EV00002/23     | FV      | 2 CSSD           | 268 775.00 08.0  | 02.2023 Prodej materiálu |                      | 28.02.2023 TR    | — <u> </u>                             |
| FV00003/23     | FV      | 3 03748600       | 268 775.00 10.0  | 03.2023 Prodei materiálu |                      | 30.03.2023 TR    | —————————————————————————————————————— |
| FV00004/23     | FV      | 4 ZK             | 13 671,00 26.0   | 5.2023 Prodej materiálu  |                      | 15.06.2023 TR    |                                        |
|                |         |                  |                  |                          |                      |                  |                                        |
| _              |         |                  | VOLBA            |                          |                      |                  |                                        |
| _              |         |                  |                  | t do Evcelu podle gridu  |                      |                  |                                        |
| -              |         |                  | 2 Uživat         | elský výnis nodle gridu  |                      |                  |                                        |
| _              |         |                  |                  | olong typic poulo grida  |                      | -                |                                        |
| -              |         |                  |                  |                          |                      |                  |                                        |
| -              |         |                  |                  |                          | <b>\</b>             | ¥                |                                        |
|                |         |                  | Лок              | () Storno                | 100                  |                  |                                        |
|                |         |                  |                  |                          |                      |                  |                                        |
| _              |         |                  |                  |                          |                      |                  |                                        |
| _              |         |                  |                  |                          |                      |                  |                                        |
| -              |         |                  |                  |                          | <b>\</b>             |                  |                                        |
| -              |         |                  |                  |                          | <b>\</b>             |                  |                                        |
| -              |         |                  |                  |                          | <b>\</b>             |                  |                                        |
| -              |         |                  |                  |                          |                      |                  |                                        |
| -              |         |                  |                  |                          |                      | B (11)           | ····                                   |
|                |         |                  |                  |                          |                      | Prave tlac       | citko                                  |
|                |         |                  |                  |                          |                      | myši             | ×                                      |
| <              |         |                  |                  |                          |                      |                  | >                                      |
| Y Born         | AA Dod  |                  |                  |                          |                      |                  |                                        |
| ▲ E020.        | markau  |                  | ₹ Ž↓             |                          | / 📪 🖬 🖷              |                  |                                        |

| 器 Vydané faktury VZOR 2023  |                            |                                                |                  |                        |                           |  |
|-----------------------------|----------------------------|------------------------------------------------|------------------|------------------------|---------------------------|--|
| <u>S</u> eznam              | <u>K</u> arta              | <u>R</u> ozpis                                 | ly               | Foto+Dokument          |                           |  |
| Q 2                         | Filtr 🖲 Vše 🔿 Zaplac. 🔿 N  | l <mark>ezapl.</mark> () Přeplac. () Část.uhr  | . O Dobropis O ( | Odeps. O Nevyrov. Zak. | Σ 1 2 3 4 5               |  |
| Fa. Vystavená (             | od do                      | Organizace                                     | Sklad 🔍 V        | še () Neodeslané () N  | etisknuté () Nezaúčtované |  |
| Souvztžnost Firma           | Firma                      | bsahuje                                        | IČO              | DIČ                    | Code                      |  |
| Faktura ŘadaDoklacOrg       | anizace Celkova cena Vysta | vena Text Al                                   | utorizace Řidič  | Splatná Vystavil       | Ode Ev.číslo.dok. ID E 🔨  |  |
| FV00001/23 FV 1 ARM         | MA 198 160,00 08.02        | 2023 Prodej materiálu                          |                  | 28.02.2023 TR          |                           |  |
| FV00002/23 FV 2 CS          | SD 268 775,00 08.02        | 2023 Prodej materialu                          |                  | 28.02.2023 TR          |                           |  |
| FV00003/23 FV 3 03/         | 48600 268775,00 10.03      | 2023 Prodej materialu<br>2023 Prodej materiálu |                  | 30.03.2023 TR          |                           |  |
| FV0000423 FV 4 2K           | 13 07 1,00 20.03           | 2023 Flouej matematu                           |                  | 15.00.2025 TR          |                           |  |
| Levé tlad                   | č <b>ítko</b>              |                                                |                  |                        |                           |  |
| myši                        |                            |                                                |                  |                        |                           |  |
|                             |                            |                                                |                  |                        |                           |  |
|                             |                            |                                                |                  |                        |                           |  |
| vydane 🎽                    | ×                          |                                                | 1                |                        |                           |  |
|                             | Vybr                       | áno 4 vét.                                     |                  |                        |                           |  |
|                             | 1. Ex                      | port do Excelu podle gridu                     |                  |                        |                           |  |
| Vybrano                     | 4 vet. 2. Už               | ivatelský výpis podle gridu                    |                  |                        |                           |  |
| -                           |                            |                                                |                  |                        |                           |  |
|                             |                            |                                                |                  |                        |                           |  |
|                             | ОК                         |                                                |                  |                        |                           |  |
|                             |                            |                                                |                  |                        |                           |  |
|                             |                            |                                                |                  |                        |                           |  |
|                             |                            |                                                |                  |                        |                           |  |
|                             |                            |                                                |                  |                        |                           |  |
|                             |                            |                                                |                  |                        |                           |  |
|                             |                            |                                                |                  |                        |                           |  |
|                             |                            |                                                |                  |                        |                           |  |
| <                           |                            |                                                |                  |                        | >                         |  |
| 🗙 Pozn. 🚧 Řada <u>f</u> .FV |                            | N 🗅 🛷 🖁                                        | 🛼 🖏 🖶            | i 🚵 🕐 🚳                | 🔿 🥶 🚳                     |  |
|                             |                            |                                                |                  |                        |                           |  |

#### Export do Excelu podle gridu

Tabulka podle nastavených filtrů se exportuje do xlsx souboru a otevře ho. Tento způsob vytvoření souboru funguje i tam, kde není excel k dispozici.

Soubor obsahuje uzamknutý řádek záhlaví s popisem sloupců.

Uživatelský výpis podle gridu

| Výběr je možné bez jakýchkoli dalších úprav ihned vytisknout 🛤 Iiskárna | , převést do |
|-------------------------------------------------------------------------|--------------|
| pdf 📟 nebo poslat e-mailem 圙.                                           |              |

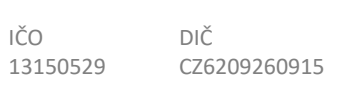